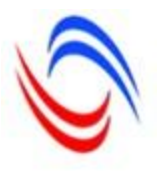

# განათლების ხარისხის განვითარების ეროვნული ცენტრი

მობილობის სახელმძღვანელო

2012 წელი

#### მობილობა

საგანმანათლებლო დაწესებულებების გვერდზე შეგიძლიათ შეხვიდეთ uni.eqe.ge მისამართზე ცენტრის მიერ გააქტიურებული თქვენი მომხმარებლით და პაროლით (ისარგებლეთ Mozilla Firefox ბრაუზერით).

#### განმარტებები:

- 1. " საფეხური" (дაд.: უдაღლესი);
- 2. "ქვესაფეხური" (ბაკალავრიატი, მაგისტრატურა და ა.შ.);
- 3. "რაოდენობა" გამოცხადებული ვაკანსიის რაოდენობა (აღნიშნულ ქვესაფეხურზე);
- 4. "შენიშვნა" არსებულ ქვესაფეხურზე მიღების წინაპირობები (არსებობის შემთხვევაში) ;
- 5. "პროცესი" ავტომატურად ივსება;
- 6. "**სემესტრი"** სემესტრი (საშემოდგომო/საგაზაფხულო) ივსება ავტომატურად;
- 7. "**წელი"** სასწავლო წელი ივსება ავტომატურად.
- " ძირითადი საგანმანათლებლო ერთეული" ფაკულტეტი/სკოლა/სტრუქტურული ერთეული, რომელზეც ცხადდება ვაკანტური ადგილები;
- 9. "**პროგრამა"** საგანმანათლებლო პროგრამა, რომელზედაც ცხადდება ვაკანტური ადგილები;
- 10. "რაოდენობა" ვაკანტური ადგილების რაოდენობა;
- 11. "**კომენტარი"** პროგრამაზე მიღების წინაპირობა არსებობის შემთხვევაში.

## 1. როგორ ვნახოთ მობილობის დარეგისტრირებული ვაკანტური ადგილები?

მობილობის ვაკანტური ადგილების სანახავად, მთავარ გვერდზე ზედა მენიუდან აირჩიეთ "**მობილობა**". ჩამოშლილ მენიუში აირჩიეთ "**ვაკანტური ადგილები**". გამოსულ ფანჯარაში დაფიქსირებული იქნება ვაკანტური ადგილების ჩამონათვალი საფეხურების მიხედვით. ფანჯარაში "**დათვალიერება/რედაქტირება**" ასახული იქნება დეტალური ინფორმაცია შესაბამისი საფეხურის ვაკანტური ადგილების შესახებ.

| eggeneegen og op oan it generatie and and and and and an and an and an and an and an and an and an and an and a<br>e Edit View History Bookmarks Tools <u>H</u> elp<br>0 unieqe.ge HighSchools/MobVacancyList |                                 |                 |           |        | (à - c) <b>Q</b> - | My Web Search                          |
|----------------------------------------------------------------------------------------------------|---------------------------------|-----------------|-----------|--------|--------------------|----------------------------------------|
| სტუფენტების სია                                                                                                    | × +<br>როფაილი • ადმინისტრირება | ა • რეპორტები • |           |        |                    | მომხმარებელი: 30001_1 <u>გამოსვლ</u> ა |
| სასწავლო წელი 2012-2013 🗸 სე                                                                                                    | მესტრი საშემოდგომო              | • ძებნა         |           |        |                    |                                        |
| 🔇 ახლის დამატება 🛛 🔜 დათვალიერება/რედაქტიძ                                                                                                    | რება 🛛 🤤 წაშლა                  |                 |           |        |                    |                                        |
| საფეხური                                                                                                    | განაცხადების რაოდ.              | დადასტურებულია  | დარჩენილი | ლიმიტი | შენიშვნა           |                                        |
| 🔵 ბაკალავრიატი                                                                                                    | 0                               | 271             | 23        | 294    |                    |                                        |
| 🔵 ერთსაფეხურიანი - სამედიცინო                                                                                                    | 0                               | 44              | 0         | 40     |                    |                                        |
| 🖲 მაგისტრატურა                                                                                                    | 0                               | 8               | 92        | 100    |                    |                                        |
| 🖲 დოქტორანტურა                                                                                                    | 0                               | 3               | 34        | 37     |                    |                                        |
|                                                                                                    |                                 |                 |           |        |                    |                                        |
|                                                                                                    |                                 |                 |           |        |                    | DI 🕐 🖉 👟 💽 👘 🗊 🔐 (213 PM               |

 როგორ დავათვალიეროთ სტუდენტები, რომელთაც მობილობიის ელექტრონული პორტალით თქვენს სასწავლებელში მოიპოვეს სწავლის გაგრძელების უფლება?

როგორ დავარეგისტრიროთ სტუდენტი, რომელმაც გამოთქვა თქვენ დაწესებულებაში სწავლის გაგრძელების სურვილი?

ზედა მენიუდან აირჩიეთ "**მობილობა**", შემდეგ ქვეჩანართი "**ჩარიცხვის პროექტი**", "სემესტრის" ველში გაფილტრეთ "საშემოდგომო", მოცემული იქნება იმ სტუდენტთა ჩამონათვალი, რომელთაც პორტალმა მინიჭა ჩარიცხვის უფლება.

| 🕲 uni.eqe.ge/High                  | Schools/Students                                                                                                    | IncludeProject                                               |               |                                                                                                    |                            |          |           |         |                                        | ☆ ⊽ C                                      | 🔍 🗝 My Web Search 🗕                             |                  | -                      |
|------------------------------------|----------------------------------------------------------------------------------------------------|--------------------------------------------------------------|---------------|----------------------------------------------------------------------------------------------------|----------------------------|----------|-----------|---------|----------------------------------------|--------------------------------------------|-------------------------------------------------|------------------|------------------------|
| თავარი გვერდი                      | 1                                                                                                    | × 🗌 სტუდენტების რ                                            | რეესტრი - სტუ | ეღენტები × +                                                                                                    |                            |          |           |         |                                        |                                            |                                                 |                  |                        |
| ეესტრი• გრანტე <sup>3</sup>        | ი მობილოპ                                                                                                    | le• 3kmazeren•                                               | აღმინისტრ     | რირება ∙ რეპორტები •                                                                                                    |                            |          |           |         |                                        |                                            |                                                 | მომხმარე         | ებელი: 30001_1         |
| სწავლების საფეხური                 | 3030603                                                                                                    | რი ადგილები                                                  |               | <ul> <li>2012-2013 </li> <li>წერილის ნომერი</li> </ul>                                                                                                    |                            | სტ. პირა | დი ნომერი |         |                                        |                                            |                                                 |                  |                        |
| ქვესაფეხური                        | - Kuthagbg                                                                                                    | pi Jónggan                                                   | _             | <ul> <li>საშემოდგომო ¥ ნერილის თარიღი</li> </ul>                                                                                                    |                            |          |           |         | ქებნა                                  |                                            |                                                 |                  |                        |
| istranka lasmana                   | სია- 😤 მობილი                                                                                                    | იგით <sup>ყ</sup> ინიფი <sup>ვ</sup> ნამლი იწ<br>სი იკითიმიი | ედენტები      |                                                                                                    |                            |          |           |         |                                        |                                            |                                                 |                  |                        |
| a daukaana 🗖                       | a Samb mahat a m                                                                                                    | Bala 🗔 GamadaaGa                                             | ). 🔽 )6       | e<br>da ah Badamaa mala di balamaa mila da mada ilaan ah ar 🔊 ad da da                                                                                                    |                            |          |           |         |                                        |                                            |                                                 |                  |                        |
| 306000 6m8                         | Presidenti de la constante de la constante de | nden 🔊 wildelikeut                                           | Aorronomfo    | Physical and the second second s                                                                                                    | p<br>Ivensbriffe           | 260540   | lucham    | Remarka | ძირ სავანმანათ ირთიილი                 | 20072000530005                             | Amphala                                         | luar luterto     | luideluite             |
|                                    |                                                                                                    | 00                                                           | 00~00         |                                                                                                    |                            | 00.      | 0         |         |                                        | 38-4-19-3-0-1                              |                                                 |                  | -9-9-0                 |
| 2000200200 003(0900<br>01005032304 | 300                                                                                                    | 3-9-9                                                        | 555254530     | 20 L J C                                                                                                    |                            | 0        | 0         | 0       | 0.1                                    | · · · · · · · · · · · · · · · · · · ·      |                                                 | 2012,2013        | 1.3.9                  |
| 12001097014                        | 000<br>1 2 4 . mm.                                                                                                    | 900109Cx030Cx0                                               | 555646121     | 20. 3.45 Small burger Backster Sandeling and Sandeling and Sandeling an<br>Sandeling and Sandeling and Sandeling and Sandeling and Sandeling and Sandeling and Sandeling and Sandeling and Sandeling and Sandeling and Sandeling and Sandeling and Sandeling and Sandeling and Sandeling and Sandeling and Sandeling a | ე თვალავრიატი<br>პლარია (ი | 0        | 0         | 0       | alled for malabolitation of the second | StateAllallanan ancallanladalan (**        | Startigagenese enraggengrogogen                 | 2012-2013        | 00000000               |
| 01024086822                        |                                                                                                    |                                                              | 593102130     | 3% - Bug Brack Lustin Briden Tourielles                                                                                                    | an inclusion of the        | 0        | 0         | 0       | Bala an Indefededation                 | ang sa sa sa sa sa sa sa sa sa sa sa sa sa | gadagen gutenen kunnen                          | 2012-2013        | luining                |
| 01024082993                        | andraa                                                                                                    |                                                              | 598161590     | 20 - algo algo algo algo algo algo algo algo                                                                                                    | automotion to              | 0        | 0         | 0       | Balat an Indefededation and            | Janan Jengaran Januar kanal Balifus        | general@leaders                                 | 2012-2013        | Luinderer<br>Luinderer |
| 12001092153                        | lummo um                                                                                                    |                                                              | 598320977     | and holomorphic biogenetics from whether                                                                                                    | h duumunfauka              | 0        | 0         | 0       | Bala an Indefedelation and             |                                            | submuchadama damiku farafashada                 | 2012-2013        | Julian                 |
| 01027078557                        | Formo                                                                                                    |                                                              | 571015528     | Bil luiñanne rhandinanas lan                                                                                                    | 2010                       | 0        | 0         | 0       | a umfemilia unita professione          | 0                                          | anfraßin (min anfraßini hunfmud                 | 2012-2013        | 1                      |
| 39001040957                        | -u                                                                                                    | amafaa                                                       | 598424945     | ava3 - ludufummentu aadin mine minentilaanaa                                                                                                    | 31310010                   | 0        | 0         | 0       | ລັດດີເດັດສະຫົວກາງ ຄິດເດັດດູ່ກາວ        |                                            | afidommenos                                     | 2012-2013        | luãoâno                |
| 62006064907                        | mili                                                                                                    | amatica                                                      | 598627222     | and - Long and a stranger of the stranger of the stranger of t | du surmustinado            | 30       | 0         | 0       | unurumnfi nu 3mmosonnfi Brufi          |                                            | แล้งของจากได้การ อากอร์เอตาอ                    | 2012-2013        | საშიმო                 |
| 18001066186                        | zontrzo                                                                                                    | affaðndn                                                     | 558588584     | 2000, 000 00 000 000 000 000 000 000 000                                                                                                    | dusumustinuan              | 0        | 0         | 0       | ეკონომიკისა და მიმნესის                |                                            | 927678730 C C C C C C C C C C C C C C C C C C C | 2012-2013        | საშემოე                |
| 21001035145                        | თამარი                                                                                                    | affaðada                                                     | 593204099     | esessivered intermedual inmédiales                                                                                                    | a dosemiatroseo            | 0        | 0         | 0       | პიმანიგარილ მიანიირიბათა               | ລະຄົບອາຕາກດ້າ                              | millundrimin zubiamerrindia                     | 2012-2013        | საშიმოი                |
| 58001024343                        | თამარ                                                                                                    | არაპამია                                                     | 598211115     | ar marsiduu mandeau unanases usadus sams - Snus                                                                                                    | ი მაგისტრატერა             | 0        | 0         | 0       | ვკონომიკისა და ბიზნესის                | ბიმნესის ადმინისტრირება                    | ბიმნესის ადმინისტრირება                         | 2012-2013        | საშემოე                |
| 01025006842                        | ala                                                                                                    | არვანაშვილი                                                  | 577122772     | ა(ა)იპ- ილიას სახელმწიფო უნივერსიტეტი                                                                                                    | ბაკალავრიატი               | 100      | 0         | 0       | 00 0 1 0                               |                                            | luduńnum                                        | 2012-2013        | საშემოე                |
| 01011082785                        | aba                                                                                                    | არველაძე                                                     | 574838338     | შპს - საქართველოს უნივერსიტეტი                                                                                                    | ბაკალავრიატი               | 0        | 0         | 0       | მესტ და სამენებისმეტყველო მეც          | კომპიუტინვი/ინფორმატიკა                    | კომპიუტერული მეცნიერება                         | 2012-2013        | საშემოდ                |
| 01024083685                        | ბარბარე                                                                                                    | აროშვილი                                                     | 557436355     | პპს სასწავლო უნივერსიტეტი სეუ                                                                                                    | ბაკალავრიატი               | 0        | 0         | 0       | პემანიტარელ მეცნიერებათა               | ფილოლოგია                                  | კლასიკური ფილოლოგია                             | 2012-2013        | საშემოდ                |
| 23001014048                        | zomfran                                                                                                    | არჩემაშვილი                                                  | 579980182     | პპს - თბილისის თავისეფალი უნივერსიტეტი                                                                                                    | ბაკალავრიატი               | 100      | 0         | 0       | იურიდიული                              |                                            | სამართალი                                       | 2012-2013        | საშემოდ                |
| 09001025881                        | o66o                                                                                                    | ასათიანი                                                     | 555051008     | შპს - თბილისის ღია სასწავლო უნივერსიტეტი                                                                                                    | ბაკალავრიატი               | 30       | 0         | 0       | იერიდიელი                              |                                            | სამართალი                                       | 2012-2013        | საშემოდ                |
| 01024086750                        | ala                                                                                                    | აფციაური                                                     | 558398577     | ააიპ - თბილისის სახელმწიფო სამედიცინო უნივერსიტეტი                                                                                                    | ბაკალავრიატი               | 0        | 0         | 0       | მესტ და საბენებისმეტყველო მეც          | ბიოლოგია/სიცოცხლის შემსნავ                 | ბიოლოგია                                        | 2012-2013        | საშემოდ                |
| 01024064469                        | ჭეთევან                                                                                                    | აფხამავა                                                     | 555337193     | შპს - გრიგოლ რობაქიძის სახელობის უნივერსიტეტი                                                                                                    | ბაკალავრიატი               | 0        | 0         | 0       | ეკონომიკისა და პიზნესის                |                                            | ვკონომიკა                                       | 2012-2013        | საშემოდ                |
| 19001039127                        | რუსუდანი                                                                                                    | abamana                                                      | 514003438     | ააიპ - შოთა მესხიას შეგდიდის სახელმწიფო სასწავლო უნ                                                                                                    | ი ბაკალავრიატი             | 0        | 240       | 0       | პემანიტარელ მეცნიერებათა               | ფილოლოგია                                  | გერმანელი ფილოლოგია                             | 2012-2013        | საშემოდ                |
| 19001094095                        | <b>C3%</b>                                                                                                    | ახვლედიანი                                                   | 598503999     | შპს - კავკასიის უნივერსიტეტი                                                                                                    | ბაკალავრიატი               | 0        | 0         | 0       | ივრიდიული                              |                                            | სამართალი                                       | 2012-2013        | საშემოდ                |
| 01008028486                        | მიხვილ                                                                                                    | ახვლედიანი                                                   | 598710800     | ა(ა)იპ - ილიას სახელმწიფო უნივერსიტეტი                                                                                                    | ბაკალავრიატი               | 0        | 0         | 0       | ეკონომიკისა და ბიმნესის                |                                            | ტერიზმი (თსე ტერიზმის საერთაშ                   | 2012-2013        | საშემოდ                |
| 61001086340                        | ქეთევან                                                                                                    | ბაკერაძე                                                     | 592500707     | სსიპ - ბათუმის შოთა რუსთაველის სახელმწიფო უნივერსი                                                                                                    | ტ ბაკალავრიატი             | 0        | 0         | 0       | ვკონომიკისა და ბიმნესის                |                                            | ტერიზმი (თსე ტერიზმის საერთაშ                   | 2012-2013        | საშემოდ                |
| 01005035428                        | სოფიკო                                                                                                    | ბარათაშვილი                                                  | 598899990     | შპს - საქართველოს უნივერსიტეტი                                                                                                    | ბაკალავრიატი               | 0        | 0         | 0       | პემანიტარელ მეცნიერებათა               | განათლება                                  | დაწყებითი განათლება                             | 2012-2013        | საშემოდ                |
| 01008060206                        | Bupus                                                                                                    | ბარამიძე                                                     | 598178222     | შპს - კავკასოს უნივერსიტეტი                                                                                                    | ბაკალავრიატი               | 0        | 0         | 0       | იურიდიული                              |                                            | სამართალი                                       | 2012-2013        | საშემოდ                |
| \$ 35001121913                     | გიორგი                                                                                                    | ბარბაქაძე                                                    | 551601701     | ა(ა)იპ - ილიას სახელმწიფო ენივერსიტეტი                                                                                                    | ბაკალავრიატი               | 0        | 0         | 0       | ვკონომიკისა და ბიზნესის                |                                            | ტერიზმი (თსუ ტერიზმის საერთაშ                   | 2012-2013        | საშემოდ                |
| 59001123010                        | zontzo                                                                                                    | ბარბაქაძე                                                    | 598612815     | ააიპ - საქართველოს ტექნიკური უნივერსიტეტი                                                                                                    | ბაკალავრიატი               | 0        | 0         | 0       | პემანიტარელ მეცნიერებათა               |                                            | არქეოლოგია                                      | 2012-2013        | საშემოდ                |
| 4 888600                           | 1 bgep 7 🗼 🖗                                                                                                    | 1 2                                                          |               |                                                                                                    |                            |          |           |         |                                        |                                            |                                                 | 608 <sub>1</sub> | ვენებია 1 - 50         |
|                                    |                                                                                                    |                                                              |               |                                                                                                    |                            |          |           |         |                                        |                                            |                                                 |                  |                        |

შემდგომ სათითაოდ მონიშნეთ სტუდენტი, რომელმაც გამოთქვა თქვენ დაწესებულებაში სწავლის გაგრძელების სურვილი (ანუ მოგმართათ წერილობითი განცხადებით, წარადგინა შესაბამისი დოკუმენტაცია და გაიარა რეგისტრაცია) და დააჭირეთ ხელი ღილაკს "**გამოცხადდა**". (ეს ოპერაცია შეასრულეთ თითოეულ სტუდენტზე ცალ-ცალკე). საჭიროების შემთხვევაში შესაძლებელია ოპერაციის გაუქმება, ამისათვის მონიშნეთ სტუდენტი და დააჭირეთ ხელი ღილაკს "**გამოცხადების გაუქმება**".

- 3. როგორ მივწეროთ ჩარიცხვის პროექტი ცენტრს?
  - ელექტრონული სახით
  - წერილობითი სახით

3.1 წერილობითი სახით ჩარიცხვის ბრძანების პროექტი ცენტრს

ზედა მენიუდან აირჩიეთ ჩანართი "**რეპორტები**", ჩამოშალეთ ქვეჩანართი "მობილობის **ჩარიცხვის პროექტი**";

| დენტების სია    | ×           | სტუდენტების   | რვესტრი - სტუდ | 2066030× +                     |        |                   |          |            |                  |                     |                    |                    |                   |                 |
|-----------------|-------------|---------------|----------------|--------------------------------|--------|-------------------|----------|------------|------------------|---------------------|--------------------|--------------------|-------------------|-----------------|
| ეესტრი 🕶 გ      | რანტები 🔻   | მობილობა      | • პროფა        | აილი ▼ ადმინისტრირება ▼        | რეპ    | ორტები 🔻          |          |            |                  |                     |                    |                    | მომხმარებელი: 300 | 01_1 <u>გამ</u> |
| სწაელების საი   | იხორი       |               |                | საზონი 2012                    | 30     | იბილობის ამორ     | იცხვის ბ | რძანება    | ნომირი           | სტ. პირა            | ით ნომირი          |                    |                   |                 |
| noulaeb         | abartha     |               |                | iofeel emotologel              | 30     | იბილობის ჩარი     | ცხვის ბრ | ძანება     | സനാനം            | <b>a</b>            |                    | dolfa              |                   |                 |
| 000             | J-J         |               |                | -9-9-0-11 000-9                | 30     | იბილობის ჩარი     | ცხვის პრ | ოექტი      |                  |                     |                    | -0                 |                   |                 |
| აარიცხი სტუდენ  | ტების სია — |               |                |                                |        |                   |          |            |                  |                     |                    |                    |                   |                 |
| 🛒 გამოცხადდა    | 🔲 გამოც     | აადების გაუქმ | ება 🛛 🎲 რედ    | დაქტირება 🛛 🙀 პროექტის წერილ   | ღი ცენ | <b>ტრს</b> ბოლო ი | აპერაციი | ს შედეგები | 📧 ექსპორტი       |                     |                    |                    |                   |                 |
| პირადი          | სახელი      | გვარი         | ტელეფ          | სასწავლებელი საიდანაც გადმო    | დის    | საფეხური          | გრა      | საერთო კ   | რედი ჩათვლილი კრ | ძირ. საგანმანათ. ე  | კვალიფიკაცია       | პროგრამა           | საფ სეზონი        | სემე            |
| ა კასაგზავნი სტ | ედენტები    |               |                |                                |        |                   |          |            |                  |                     |                    |                    |                   |                 |
| 0100503         | ანა         | აბდუშე        | 555254539      | შპს საქართველოს დავით აღმაშ    | მენე   | ბაკალავრი         | 0        | 0          | 0                | ზუსტ და საბუნებისმ  | გამოყენებითი ბიომ  | გამოყენებითი ბიომ  | 2012-2013         | პ საშე          |
| 1200109         | ესმირა      | აგაკიშიევა    | 555646121      | შპს - შავი ზღვის საერთაშორისო  | უნ     | ბაკალავრი         | 0        | 0          | 0                | ჰუმანიტარულ მეცნ    | ფილოლოგია          | ესპანური ფილოლ     | 2012-2013         | 3 საშე          |
| 8 0102408       | გიორგი      | ადეიშვი       | 593102130      | შპს - შავი ზღვის საერთაშორისო  | აუნ    | ბაკალავრი         | 0        | 0          | 0                | ზუსტ და საბუნებისმ… | კომპიუტინგი/ინფო…  | კომპიუტერული მეც   | 2012-2013         | 3 საშე.         |
| g 0102408       | გიორგი      | ადუაშვი       | 598161590      | შპს - გრიგოლ რობაქიძის სახელ   | იობ    | ბაკალავრი         | 0        | 0          | 0                | ზუსტ და საბუნებისმ  | ბიოლოგია/სიცოცხ    | ბიოლოგია           | 2012-2013         | 3 საშე.         |
| 1200109         | სოფიკო      | ავალიანი      | 598320977      | ააიპ საქართველოს საპატრიარე    | ლს     | ბაკალავრი         | 0        | 0          | 0                | 8უსტ და საბუნებისმ  | გამოყენებითი ბიომ  | გამოყენებითი ბიომ  | 2012-2013         | 3 საშე.         |
| 8 0102707       | ნელი        | აკოპოვი       | 571015528      | შპს სასწავლო უნივერსიტეტი სეუ  | 9      | ბაკალავრი         | 0        | 0          | 0                | ეკონომიკისა და ბი…  |                    | ტურიზმი (თსუ ტური  | 2012-2013         | 3 საშე.         |
| 3900104         | დავითი      | ალანია        | 598424945      | ააიპ - საქართველოს ტექნიკური   | უ6     | ბაკალავრი         | 0        | 0          | 0                | ჰუმანიტარულ მეცნ    |                    | არქეოლოგია         | 2012-2013         | 3 საშე.         |
| 6200606         | ლანა        | ალანია        | 598627222      | ააიპ - საქართველოს ტექნიკური   | უნ     | ბაკალავრი         | 30       | 0          | 0                | სოციალურ და პო…     |                    | საზოგადოებრივი გ   | 2012-2013         | 3 საშე.         |
| 1800106         | გიორგი      | არაბიძე       | 558588584      | ააიპ - თბილისის სახელმწიფო ს   | ამე    | ბაკალავრი         | 0        | 0          | 0                | ეკონომიკისა და ბი…  |                    | ეკონომიკა          | 2012-2013         | 3 საშე.         |
| 2100103         | თამარი      | არაბიძე       | 593204099      | თბილისის დავით აღმაშენებლი     | ს სა   | ბაკალავრი         | 0        | 0          | 0                | ჰუმანიტარულ მეცნ    | განათლება          | დაწყებითი განათ    | 2012-2013         | 3 საშე.         |
| \$ 5800102      | თამარ       | არაჰამია      | 598211115      | ააიპ - შოთა მესხიას ზუგდიდის ს | ახე    | მაგისტრატ         | 0        | 0          | 0                | ეკონომიკისა და ბი…  | ბიზნესის ადმინისტ… | ბიზნესის ადმინისტ… | 2012-2013         | 3 საშე.         |
| 0102500         | ანა         | არგანაშ       | 577122772      | ა(ა)იპ - ილიას სახელმწიფო უნი  | ვერ    | ბაკალავრი         | 100      | 0          | 0                | იურიდიული           |                    | სამართალი          | 2012-2013         | 3 საშე.         |
| 8 0101108       | ანა         | არველაძე      | 574838338      | შპს - საქართველოს უნივერსიტე   | φ°     | ბაკალავრი         | 0        | 0          | 0                | ზუსტ და საბუნებისმ… | კომპიუტინგი/ინფო   | კომპიუტერული მეც   | 2012-2013         | 3 საშე.         |
| 0102408         | ბარბარე     | აროშვილი      | 557436355      | შპს სასწავლო უნივერსიტეტი სეუ  | 9      | ბაკალავრი         | 0        | 0          | 0                | ჰუმანიტარულ მეცნ    | ფილოლოგია          | კლასიკური ფილო     | 2012-2013         | 3 საშე.         |
| 2300101         | გიორგი      | არჩემაშვ      | 579980182      | შპს - თბილისის თავისუფალი უნ   | ogე    | ბაკალავრი         | 100      | 0          | 0                | იურიდიული           |                    | სამართალი          | 2012-2013         | 3 საშე          |
| 0900102         | a66a        | ასათიანი      | 555051008      | შპს - თბილისის ღია სასწავლო -  | 1602   | ბა კალავრი        | 30       | 0          | 0                | anthacaantma        |                    | სამართალი          | 2012-2013         | 3 საში          |
| 4 4 830Kg       | ი 1 სულ     | 27 ▶ ▶        | 2              |                                |        |                   |          |            |                  |                     |                    |                    | ნაჩვენებია 1 -    | 50 სულ          |

გამოსულ ფანჯარაში გავფილტროთ სემესტრი, საფეხური (ავირჩიოთ "ყველა") და დავაჭიროთ ხელი ღილაკს "View Report".

| Uni eqe.g       | e/Forms/ReportViewer.asp | u?rp=/EQEReports/MobCaricovisPrFo | dnst                |                |                  | $\Box = C$ $C$ $V$ Web Search                      | P           |
|-----------------|--------------------------|-----------------------------------|---------------------|----------------|------------------|----------------------------------------------------|-------------|
| ttp://uni.eqe.g | e/FCaricxvisPrForInst ×  | http://www.regadms/MobCari        | cavisPr = +         |                |                  |                                                    |             |
| რეესტრ          | რი∙ გრანტ                | ები 🔹 მობილობა -                  | • პროფაილი •        | ადმინისტრირება | • რეპორტები •    |                                                    |             |
| ასწავლო         | ინელი 2012               | -2013 -                           | სემესტრი            | საშემოდგომო    | -                |                                                    | View Report |
|                 |                          |                                   |                     |                |                  |                                                    | view report |
| ფეხური          | 9300                     | ლა                                | •                   |                |                  |                                                    |             |
|                 |                          |                                   |                     |                | hunched          |                                                    |             |
|                 | 1 of 2 ?                 | ¢ N ¢                             | Find   Next         | - <b>-</b>     |                  |                                                    |             |
| იიცხვი          | ს ბრძანების              | პროექტი                           |                     | XML file       | with report data |                                                    |             |
|                 |                          | ინფორმ                            | საცია სტუდენტის შეს | CSV (co        | omma delimited)  |                                                    |             |
| N2              | 3060000                  | lusharma                          | 0000000             | PDF            |                  | malushamada 🛎                                      | lismohrmoli |
|                 | ნომირი                   | 0001000                           | 83000               | MHTML          | (web archive)    | (00000)[[[]]]00 +                                  | ID          |
| 1               | 01005045240              |                                   | 8.8.3               | Excel          |                  | with high for any state of the former of the state | 1           |
| 1               | 01003043240              | 0090800                           | nonouono            | Txrr-file      | 8                | ააია - ააცაოთველოს ტქციიკელი ეთიველაიტეტი          | 1           |
| 2               | 25001040710              | გიორგი                            | გელაშვილი           | Word           |                  | ააიპ - საქართველოს ტექხიკური უხივერსიტეტი          | 1           |
| 3               | 01005029777              | გიორგი                            | 303030              | 2099.8         | 211349192        | ააიპ - საქართველოს ტექნიკური უნივერსიტეტი          | 1           |
| 4               | 11001029470              | გიორგი                            | ხიდიშელი            | 1676.7         | 211349192        | ააიპ - საქართველოს ტექნიკური უნივერსიტეტი          | 1           |
| 5               | 40001035952              | ნინო                              | მუჯირიშვილი         | 1817.7         | 211349192        | ააიპ - საქართველოს ტექნიკური უნივერსიტეტი          | 1           |
| 6               | 57001049992              | 8აურ                              | კაციტაძე            | 1943.4         | 211349192        | ააიპ - საქართველოს ტექნიკური უნივერსიტეტი          | 1           |
| -               | 010070(070)              | 0.<0                              |                     | 1050.7         | 2112 (0102       |                                                    |             |
| /               | 01027008790              | ძარიათი                           | თაიაგაოი            | 1959.7         | 211349192        | ააია - საქაოთველოს ტექნიკუოი უნივეოსიტეტი          | 1           |
| 8               | 33001076568              | თეონა                             | გობრონიძე           | 1828.1         | 211349192        | ააიპ - საქართველოს ტექნიკური უნივერსიტეტი          | 1           |
| 9               | 47001045277              | ანა                               | გოგიძე              | 1838.5         | 211349192        | ააიპ - საქართველოს ტექნიკური უნივერსიტეტი          | 1           |
| crint-soid(0)   |                          |                                   |                     |                |                  |                                                    |             |

ფაილის ფორმატის ღილაკის ჩამოშლით შევინახოთ მონაცემები Excel დოკუმენტის ფორმატით.

📀 🤌 🚆 🛛 赵 🕥 🖽 🖳

EN 🕐 🦿 👟 📴 👘 🕎 10:20 AM 🖗 9/12/2012

| ile Edit View Higtory Boo    | kmarks <u>T</u> ools <u>H</u> elp                                                                |                                               | _          | _                |             | <br>                      | Count lines and and |
|------------------------------|--------------------------------------------------------------------------------------------------|-----------------------------------------------|------------|------------------|-------------|---------------------------|---------------------|
| 🕒 🕲 uni.eqe.ge/Forms/Rep     | ortViewer.aspx?rp=/EQERep                                                                        | iorts/MobCariczvisPrForInst                   |            |                  |             | 🟠 🖛 🖱 🗌 🔍 – My Web Search | ۹ 🕥                 |
| http://uni.eqe.ge/F_Caricovi | sPrForInst × http://ww                                                                           | ww.regadms/MobCaricavisPr                     | + *        |                  |             |                           |                     |
| რეესტრი 🕶                    | გრანტები 🕶                                                                                       | მობილობა 🕶                                    | პროფაილი 🕶 | ადმინისტრირება 🕶 | რეპორტები 🕶 |                           |                     |
| სასწავლო წელი                | 2012-2013                                                                                        | •                                             | სემესტრი   | საშემოდგომო      |             |                           | View Report         |
| საფეხური                     | <select a="" td="" va<=""><td>lue&gt;</td><td></td><td></td><td></td><td></td><td></td></select> | lue>                                          |            |                  |             |                           |                     |
|                              | ყველა<br>ბაკალავრიატი<br>ერთსაფეხური<br>მაგისტრატურ<br>დოქტორანტუ<br>პროფესიული                  | ი<br>აანი - სამედიცინო<br>ა<br>რა<br>უმაღლესი | _          |                  | Land Canad  |                           |                     |

6

წერილობითი სახით ბრძანებით პროექტს დანართის სახით თან დაურთეთ ბაზიდან ამოღებული დოკუმენტის ელექტრონული ვერსია.

შენიშვნა: გთხოვთ Excel-ის ფაილს შეუცვალოთ სახელი და ფაილის დასახელება (MobCaricxvisPrForInst) გააგრძელოთ ქვედა ტირით და შემდგომ თქვენი სასწავლებლის შემოკლებული სახელით.

| a Cut       | Arial      | - 10 - A A       | = = =   |               | rap Text General                                      | •                                       |                 | Normal Bad                                                      |         | Good Neutral                                                                                                    | Calc       | ulation 👘 📪 🔭 🔲 Σ AutoSu                                                                                                    | ** 47 B           |   |   |
|-------------|------------|------------------|---------|---------------|-------------------------------------------------------|-----------------------------------------|-----------------|-----------------------------------------------------------------|---------|----------------------------------------------------------------------------------------------------|------------|----------------------------------------------------------------------------------------------------|-------------------|---|---|
| - Copy      | BIU        | A -              |         |               | erge & Center - \$ - %                                | • 44 48 Conde                           | tional Form     | at Check Cell Explan                                            | atory   | Input Linked Ce                                                                                                    | II Note    | Insert Delete Format                                                                                                    | Sort & Find &     |   |   |
| promat P    | Ta Ta      | Foot             |         | Alignment     | G Num                                                 | her G                                   | tting + as Tabl | le+                                                             | (h.     | las                                                                                                    |            | Calls                                                                                                    | Filter * Select * |   |   |
|             | 6          | E.               | 21 L    | Programme and | 51. A990                                              | NYE 2001                                |                 |                                                                 | 30      | 57.                                                                                                    |            | 1 (2000)                                                                                                    | controly          | _ | - |
| A1          | • C        | Jx               |         |               |                                                       | N. 1                                    |                 |                                                                 |         |                                                                                                    | -          | -                                                                                                    |                   |   | _ |
| В           | C          | E                | F       | G             | Н                                                     | 1. J.                                   | K               | L                                                               | M       | N                                                                                                    | 0          | P                                                                                                    | Q R               | S |   |
| აცხვის ბ    | რძახების   |                  |         |               |                                                       |                                         |                 |                                                                 | _       |                                                                                                    |            |                                                                                                    |                   |   |   |
|             | ინფორმ     | აცია სტუდენტის მ | მესახებ |               |                                                       | ინ                                      | ფორმაცი         | ა მიმღები უსდ-ს შესახებ                                         | •       |                                                                                                    | ინფო       | რმაცია თავდაპირველი უსდ-ს შესახებ                                                                                                    |                   |   |   |
| პირადი      | სახელი     | გვარი            | სკალირე | ე ესდ ს/კ     | დასახელება                                            | სა საფეხერის                            | ფაკულტე         | ფაკულტეტის                                                      | პროგრ   | პროგრამის დასახელება                                                                                                    | უსდ ს/კ    | უსდ დასახელება                                                                                                    |                   |   |   |
| ნომერი      |            |                  | ბული    |               |                                                       | ფე დასახელებ                            | Onb ID          | დასახელება                                                      | ამის ID |                                                                                                    |            |                                                                                                    |                   |   |   |
| 1005045240  | mahadh     | Rubohum          | 1819.1  | 511349192     | aug - Jadahanamah                                     | 1 20 0000000000000000000000000000000000 | 27175           | and a stranger of the second second                             | 82369   | hardfilling                                                                                                    | 511325653  | and - lukehonomistic astroformo strantiticanan                                                                                                    |                   |   |   |
| 25001040710 | Anertogo   | Arguadareas      | 1771.8  | 211349192     | uan3 - bagamagemb                                     | 1 მაკალავრიატი                          | 27181           | 1 სატრამსპორტო და                                               | 82379   | სამრენველო ინკინერია და                                                                                                    | 211325653  | and - bedefinggment agfinfright and bedefine                                                                                                    |                   |   |   |
| 01005029777 | zomfran    | 278°2°           | 2099.8  | 211349192     | and - lagennageria                                    | 1 ბაკალავრიატი                          | 27181           | 1 სატრანსპორტო და                                               | 82382   | ბიზნესის ორგანიზაცია და მართვა                                                                                                    | 204864548  | ა(ა)იპ - ივანე ჯავახიშვილის სახვლობის თბილისის                                                                                                    |                   |   |   |
|             |            |                  | 2720804 | -1            | ტექნიკური უნივერსიტეტი                                |                                         | 10000           | მანქანათმშენებლობის                                             |         |                                                                                                    | 1053754282 | tubymillinger gloggetinggon                                                                                                    |                   |   |   |
| 11001029470 | Santhso    | იდიშელი          | 1676.7  | 211349192     | aand - laglarfraggeensl                               | 1 მაკალავრიატი                          | 27178           | 8 ინფორმატიკისა და მართვის                                      | 82369   | ინფორმატიკა                                                                                                    | 208215509  | მპს სასწავლო უნივერსიტეტი სეუ                                                                                                    |                   |   |   |
| 40001035952 | 6060       | ვშვილივმილი      | 1817.7  | 211349192     | aan3 - baglafkonggeensb                               | 1 ბაკალავრიატი                          | 27176           | 8 ინფორმატიკისა და მართვის                                      | 82369   | ინფორმატიკა                                                                                                    | 204861970  | a(a)იპ - ილიას სახელმწიფო უნივერსიტეტი                                                                                                    |                   |   |   |
| 37001049992 | Begh       | 30800000         | 1943.4  | 211349192     | umgganhaga- bagana                                    | 1 მაკალავრიატი                          | 27178           | 8 ინფორმატიკისა და მართვის                                      | 82369   | ინფორმატიკა                                                                                                    | 204864548  | ა(ა)იმ - ივანე გავახიშვილის სახვლობის თბილისის                                                                                                    |                   |   |   |
|             |            |                  |         |               | 900po 30po 3po 3po 30po 909o                          |                                         |                 | იიტემების                                                       |         |                                                                                                    |            | იომაფიიმა პიმმაიყი 900 ა                                                                                                    |                   |   |   |
| 01027068796 | domedo     | συδυβούτη        | 1959.7  | 211349192     | 900 - print and and a                                 | 1 დავილივრიატი                          | 2/1/3           | ა დადიქს-ადჭინქლინჭიდ                                           | 83666   | ბიზიკის ადმოისტრინება<br>(მენცემენტი, ტურინმი და<br>ინფორმაციული ტექნოლოგიები,<br>საბულალფრო აღრიცხვა)                                                                                                    | 204864548  | ა(ა)იპ - ივიტ ჭივერსიტეტი<br>სახელმწიფო უნივერსიტეტი                                                                                                    |                   |   |   |
| 33001076568 | თეონა      | გობრონიძე        | 1828.1  | 211349192     | ააიპ - საქართველოს                                    | 1 ბაკალავრიატი                          | 27174           | არქიტექტერის, ურბანისტიკის და                                   | 82358   | which end on the                                                                                                    | 204861970  | ა(ა)იპ - ილიას სახელმწიფო უნივერსიტეტი                                                                                                    |                   |   |   |
| 47001045277 | обо        | amando           | 1838.5  | 211349192     | ააიპ - საქართველოს<br>ტექნიკური უნივერსიტეტი          | 1 ბაკალავრიატი                          | 27175           | 5 ბიმნეს-ინკონერინგის                                           | 82365   | მასობრივი კომქნიკაცია                                                                                                    | 224090043  | a(a)იპ - ახალციხის სახვლმწიფო სასწავლო უნივერსიტეტი                                                                                                    |                   |   |   |
| 01001078580 | gnaba      | უსუბოვი          | 1752.2  | 211349192     | ააიპ - საქართველოს                                    | 1 ბაკალავრიატი                          | 27176           | 8 ინფორმატიკისა და მართვის                                      | 82369   | ინფორმატიკა                                                                                                    | 205037137  | შპს - საქართველოს უნივერსიტეტი                                                                                                    |                   |   |   |
| 01005032068 | ნიკა       | მარღიშვილი       | 1631.1  | 211349192     | ააიპ - საქართველოს                                    | 1 ბაკალავრიატი                          | 27183           | 2 ქამიერი ტექნოლოგიისა და                                       | 82385   | სასურსათო ტექნოლოგია                                                                                                    | 211325653  | ააიპ - საქართველოს აგრარული უნივერსიტეტი                                                                                                    |                   |   |   |
| 01027090199 | Congo      | 3v300ml0         | 1859.7  | 211349192     | umggantubed - Enec                                    | 1 dazamazkoado                          | 27174           | 4 არტიტეტიერის, ერბანისტიკის და                                 | \$2358  | angheadeana                                                                                                    | 206215509  | 83ს სასწავლო უნივერსიტეტი სეე                                                                                                    |                   |   |   |
| 01005033358 | abo        | იილიკილი         | 1996.7  | 211349192     | ააიპ - საქართველოს<br>ტექნიკური უნივერსიტეტი          | 1 ბაკალავრიატი                          | 27175           | ა დიდეს-ინტინერიგერი                                            | 83666   | ბიზიესის ადმოხისტრინება<br>(მენცემენტი, ტერანმი და<br>ინფორმაციელი ტექნილოგიები,<br>საბედალტრო ადრიცხვა)                                                                                                    | 205037137  | აფი - იიმიციაველიც ქიავერეიტეტი                                                                                                    |                   |   |   |
| 15001024661 | bgalla     | ტატიშილი         | 1760    | 211349192     | ააიპ - საქართველოს                                    | 1 ბაკალავრიატი                          | 27181           | 1 სატრანსპორტო და                                               | 82382   | ბიმნესის ორგანიზაცია და მართვა                                                                                                    | 205037137  | 83ს - საქართველოს უნივერსიტეტი                                                                                                    |                   |   |   |
| 01005032631 | ammba      | a33Qupu2a        | 1836.6  | 211349192     | aand - bagamagemau                                    | 1 მაკალავრიატი                          | 27181           | 1 სატრახსპორტო და                                               | 82382   | อาชียกูมาม การ์คลูงอาชีงบูกง สูง สิงค์สกูง                                                                                                    | 206215509  | 930 poperation 2000,000 p20                                                                                                    |                   |   |   |
| 35001115323 | Sources    | ტაბატაძე         | 2046.6  | 211349192     | იიი - იიმიკადი კდავერიიტეტი<br>ტექნიკური უნივერსიტეტი | 1 ბაკალავრიატი                          | 27176           | ნ იხფორძატიკისა და მართვის<br>სისტემების                        | \$2369  | იხფორმატიკა                                                                                                    | 204864548  | ა(ა)იპ - ივახე ჭავარიტეტი<br>სახელმნიფო უნივერსიტეტი                                                                                                    |                   |   |   |
| 01024082236 | actoria    | KenBuhndy        | 2002.9  | 211349192     | ang - palayasiling                                    | 1 ბაკალავრიატი                          | 27175           | 5 ბიზხეს-ინკინერინგის                                           | 82363   | antagina ludufimozyn                                                                                                    | 204864548  | (ა(ა)იპ - ივანე ჭავერსიტეტი<br>სახელმწიფო უნივერსიტეტი                                                                                                    |                   |   |   |
| 01024090796 | gooxfogo   | გამყრელიძე       | 1850.8  | 211349192     | and - Lagarhanggenrob                                 | 1 მაკალავრიატი                          | 27175           | 5 anabylu-négeégénégeh                                          | 82364   | gymbridin ya                                                                                                    | 208215509  | მშს სასწავლო უნივერსიტეტი სეუ                                                                                                    |                   |   |   |
| 01019069623 | ალექსაბდრე | იქიდიაბილი       | 1728    | 211349192     | იიძ - სიქირთველის<br>იიძ - სიქირთველის                | 1 დავალავრიატი                          | 27181           | 1 ნატრანსპორტო და<br>მანქანათმშენებლობის                        | 62382   | იიდესის ორგანინაცია და მართვა                                                                                                    | 205233022  | აიია - სავართველოს საბატრიარჭოს ნმიდა ახდრია<br>პირველწოფებელის საბელობის ქართული უნივერნიტეტი                                                                                                    |                   |   |   |
| 01005013746 | dene       | alleration       | 1355.2  | 211349192     | and - begenninggernb                                  | 1 ბაკალავრიატი                          | 27183           | z godnytno 60go nej nasolo do                                   | 82387   | gondegne                                                                                                    | 211325653  | ააიძ - საქართველოს აგრარული უნივერსიტეტი                                                                                                    |                   |   |   |
| 16001028740 | manh       | -Jestivel)       | 1727.1  | 511349192     | ano - paganaggenao                                    | 1 0030000300000                         | 2/178           | a maganataga yana ga anaagoli<br>a damaafii ya usha ma kafamada | 82369   | and a state                                                                                                    | 209037137  | an and the property of the second second sec |                   |   |   |
|             | Call       | and Brillen      |         |               | antio mon theoreticanan                               | · ~?~CostaroQu                          | 2/1/0           | halve against                                                   | 52367   | and a million                                                                                                    |            | holom form for the state                                                                                                    |                   |   |   |
| 01005030964 | 60.200     | 230554000        | 1834.3  | 211349192     | and - ladafarggmmu                                    | 1 de somestinado                        | 27174           | 4 เก็ก่าลากูโลกูร์กปะ รูร์ที่อิงอีกปลง เป็ กม                   | 82358   | ofinandanto                                                                                                    | 205037137  | 830 - bodofraggement gloogofilosegeto                                                                                                    |                   |   |   |
| 01005045010 | gugnm      | 6-6-6-20         | 1894.6  | 211349192     | ungganhaga - Ena                                      | 1 de jarrenagtine po                    | 27178           | a upontidu en cuto con dutingelo                                | \$2369  | oberntillan ja                                                                                                    | 205037137  | 836 - საქართველოს უნივერსიტეტი                                                                                                    |                   |   |   |
| 01010014397 | 6060       | ბელქანია         | 2014.9  | 211349192     | იიიპ - სიქირთველოს                                    | 1 ბაკალავრიატი                          | 27178           | 5 ინფორმატიკისა და მართვის                                      | 82369   | ინფორმატიკა                                                                                                    | 205037137  | 830 - საქართველოს უნივერსიტეტი                                                                                                    |                   |   |   |
| 01027062452 | Sundisa    | 60%000000        | 1580.3  | 211349192     | aan3 - bagafraggeenb                                  | 1 მაკალავრიატი                          | 27183           | 2 ქიმიური ტექნოლოგიისა და                                       | 82385   | სასერსათო ტექნოლოგია                                                                                                    | 211325653  | ააიპ - საქართველოს აგრარული უნივერსიტეტი                                                                                                    |                   |   |   |
|             |            | A COLOR OF COLOR |         |               | 1.1.1.1.1.1.1.1.1.1.1.1.1.1.1.1.1.1.1.                | I COMPANY IN THE REPORT OF THE          |                 |                                                                 |         | and the second second se |            | A second second s                                                                                                    |                   |   | _ |

## <u>3.2 ელექტრონული სახით ჩარიცხვის ბრძანების პროექტი ცენტრს</u>

თითოეული სტუდენტისათვის აღიარებული კრედიტებისა და საფასურის რაოდენობის ველების შესავსებად "მობილობის" ჩანართში "ჩარიცხვის პროექტის" ქვეჩანართის ფანჯარაში აირჩიეთ სასურველი სტუდენტი და დააჭირეთ ღილაკს "**რედაქტირება**".

| uni.e           | ege/HighSchools/S           | tudentsIncludeProje | ct .                                | -                                  |                                         |                     |          |                    | ř.           | r ⊤ C 🛛 🔍 - My Web Search |                                  | ۶                    |
|-----------------|-----------------------------|---------------------|-------------------------------------|------------------------------------|-----------------------------------------|---------------------|----------|--------------------|--------------|---------------------------|----------------------------------|----------------------|
| ინდები<br>იეეს( | <sup>ს სია</sup><br>ერი∙ გრ | ნანტები ▼           | ყ⊿- აპტძეების რეესტპი<br>∙ აბოლიბო8 | <sub>ედენტები ×</sub> +<br>• პროფა | ილი 🕶 ადმინისტრირება 🕶 რეპ              | ორტები <del>*</del> |          |                    |              | მომხ                      | მარებელი: 30001_1 <sub>მ</sub> . | <mark>კამოს</mark> ე |
| სწა             | ვლების სათ                  | ეხური               |                                     |                                    | <ul> <li>სეზონი 2012-2013</li> </ul>    | ~                   |          | წერილის ნომერ      | 0            | სტ. პირა                  | დი ნომერი                        |                      |
|                 | ქვესაფ                      | ეხური               |                                     |                                    | <ul> <li>სემესტრი საშემოდგომ</li> </ul> |                     |          | ნერილის თარიღ      | 00           | 3                         |                                  | d                    |
| აარ             | იცხი სტუდენ                 | ტების სია           |                                     |                                    |                                         |                     |          |                    |              |                           |                                  |                      |
| 1               | ამოცხადდა                   | 🗖 გამოცხ            | იადების გაუქმე                      | ება 🗔 რედ                          | ააქტირება 🛛 🔯 პროექტის წერილი ცენ       | <b>ერს</b> ბოლო ო   | პერაციის | ა შედეგები 🛐 ექსპი | ორტი         |                           |                                  |                      |
|                 | პირადი                      | სახელი              | გვარი                               | ტელეფ                              | სასწავლებელი საიდანაც გადმოდის          | საფეხური            | გრა      | საერთო კრედი       | ჩათვლილი კრ… | ძირ. საგანმანათ. ე        | კვალიფიკაცია                     | 30                   |
| 80              | საგზავნი სტე                | ედენტები            |                                     |                                    |                                         |                     |          |                    |              |                           |                                  |                      |
| ø               | 0100503                     | ანა                 | აბდუშე…                             | 555254539                          | შპს საქართველოს დავით აღმაშენე…         | ბაკალავრი           | 0        | 0                  | 0            | ზუსტ და საბუნებისმ…       | გამოყენებითი ბიომ…               | . 8                  |
|                 | 1200109                     | ესმირა              | აგაკიშიევა                          | 555646121                          | შპს - შავი ზღვის საერთაშორისო უნ…       | ბაკალავრი           | 0        | 0                  | 0            | ჰუმანიტარულ მეცნ…         | ფილოლოგია                        | Ð                    |
| ø               | 0102408                     | გიორგი              | ადეიშვი…                            | 593102130                          | შპს - შავი ზღვის საერთაშორისო უნ…       | ბაკალავრი           | 0        | 0                  | 0            | ზუსტ და საბუნებისმ…       | კომპიუტინგი/ინფო…                | à                    |
| 8               | 0102408                     | გიორგი              | ადუაშვი                             | 598161590                          | შპს - გრიგოლ რობაქიძის სახელობ          | ბაკალავრი           | 0        | 0                  | 0            | ზუსტ და საბუნებისმ        | ბიოლოგია/სიცოცხ…                 |                      |
| 8               | 1200109                     | სოფიკო              | ავალიანი                            | 598320977                          | ააიპ საქართველოს საპატრიარქოს           | ბაკალავრი           | 0        | 0                  | 0            | ზუსტ და საბუნებისმ        | გამოყენებითი ბიომ                | . 8                  |
| 8               | 0102707                     | ნელი                | აკოპოვი                             | 571015528                          | შპს სასწავლო უნივერსიტეტი სეუ           | ბაკალავრი           | 0        | 0                  | 0            | ეკონომიკისა და ბი…        |                                  | (                    |
|                 | 3900104                     | დავითი              | ალანია                              | 598424945                          | ააიპ - საქართველოს ტექნიკური უნ         | ბაკალავრი           | 0        | 0                  | 0            | ჰუმანიტარულ მეცნ…         |                                  | c                    |
| 8               | 6200606                     | ლანა                | ალანია                              | 598627222                          | ააიპ - საქართველოს ტექნიკური უნ         | ბაკალავრი           | 30       | 0                  | 0            | სოციალურ და პო…           |                                  | ι                    |
| 8               | 1800106                     | გიორგი              | არაბიძე                             | 558588584                          | ააიპ - თბილისის სახელმწიფო სამე…        | ბაკალავრი           | 0        | 0                  | 0            | ეკონომიკისა და ბი…        |                                  | 5                    |
|                 | 2100103                     | თამარი              | არაბიძე                             | 593204099                          | თბილისის დავით აღმაშენებლის სა          | ბაკალავრი           | 0        | 0                  | 0            | ჰუმანიტარულ მეცნ…         | განათლება                        | ¢                    |
| 8               | 5800102                     | თამარ               | არაჰამია                            | 598211115                          | ააიპ - შოთა მესხიას ზუგდიდის სახე…      | მაგისტრატ           | 0        | 0                  | 0            | ეკონომიკისა და ბი…        | ბიზნესის ადმინისტ…               | 2                    |
|                 | 0102500                     | ანა                 | არგანაშ                             | 577122772                          | ა(ა)იპ - ილიას სახელმწიფო უნივერ…       | ბაკალავრი           | 100      | 0                  | 0            | იურიდიული                 |                                  | b                    |
| 8               | 0101108                     | ანა                 | არველაძე                            | 574838338                          | შპს - საქართველოს უნივერსიტეტი          | ბაკალავრი           | 0        | 0                  | 0            | ზუსტ და საბუნებისმ        | კომპიუტინგი/ინფო…                | a                    |
|                 |                             |                     |                                     |                                    |                                         |                     | •        | •                  | 0            | 205.4 0.5                 |                                  |                      |

გამოვა ფანჯარა, სადაც შეავსებთ ცარიელ ველებს (აფიქსირებთ სწავლის გადასახადს, აღიარებული კრედიტების რაოდენობას და სხვა) და აჭერთ ღილაკს

| <b></b>               |             |   |   | 2 |
|-----------------------|-------------|---|---|---|
| 🔚 შენახვა 🕻           | ბამოსვლა    |   |   |   |
| სწავლის<br>საფასური   |             |   |   |   |
| ჩათვლილი<br>კრედიტები | 0           |   |   |   |
| ფაკულტეტი             | ინფორმატიკა |   | * |   |
| სპეციალობა            |             |   |   | ~ |
| პროგრამა              |             | ~ |   |   |
| წელი                  |             | ~ |   |   |
| კომენტარი             |             |   |   | * |
|                       |             |   |   | Ţ |
|                       |             |   |   |   |

#### "შენახვა".

განმარტება:

- 1. "**სწავლის საფასური"** სტუდენტის სწავლის წლიური საფასური
- 2. "ჩათვლილი კრედიტები" თქვენი დაწესებულების მიერ აღიარებული კრედიტები
- 3. "**ფაკულტეტი**" ფაკულტეტის დასახელება, სადაც ჩაირიცხება სტუდენტი
- 4. "სპეციალობა" მისანიჭებელი კვალითიკაცია
- 5. "პროგრამა" ფაკულტეტის შესაბამისი საგანმანათლებლო პროგრამა
- 6. "**წელი"** სწავლების წელი
- 7. "**კომენტარი"** ოპერატორის დამატებითი კომენტარი.

## როგორ მივწეროთ ჩარიცხვის პროექტის წერილი ცენტრს ელექტრონული სახით?

ჩარიცხვის პროექტის წერილის მისაწერად, "**გამოცხადებისა**" და "**რედაქტირების**" ოპერაციების შესრულების შემდეგ ვაჭერთ ღილაკს "**პროექტის წერილი ცენტრს**".

გამოსულ ფანჯარაში შეგაქვთ საჭირო ინფორმაცია და აჭერთ ღილაკს "**შენახვა**".

|           | ×          |
|-----------|------------|
| 🔚 შენახვა | 🖉 გამოსვლა |
| სათაური   |            |
| ნომერი    |            |
| თარიღი    |            |
| აღწერა    |            |
|           |            |
|           |            |
|           |            |

"**სათაური"** - წერილის სათაური (მაგალითისთვის: განათლების ხარისხის განვითარების ეროვნულ ცენტრს)

"**ნომერი**" - თქვენი კანცელარიის მიერ მინიჭებული წერილის ნომერი

"**თარიღი"** - წერილის შესაბამისი თარიღი

"**აღწერა**" - ბრძანების პროექტი (მაგალითისთვის: 2012-2013 სასწავლო წლის შაშემოდგომო სემესტრის მობილობით სტუდენტთა ჩარიცხვის შესახებ პროექტის დანართის სახით წარდგენა)

## 7. როგორ მოვახდინოთ ნებადართული სტუდენტების ჩარიცხვა პორტალზე?

### სიახლე:

იმ შემთხვევაში, თუ რექტორის ბრძანების გამოქვეყნებამდე სტუდენტმა მოგმართათ განახცადის გაუქმების თხოვნით (ანუ აღარ სურს სასწავლებელში სწავლის გაგრძელება) მონიშნეთ გამოცხადებული სტუდენტი და დაააჭირეთ ხელი "მოთხოვნის გაუქმებას".

|                                               | .Order                                                                                                    | and the second second s |                                | -                   |                                                          | ☆ = C Q → My Web Search | ch                  |               |
|-----------------------------------------------|----------------------------------------------------------------------------------------------------|----------------------------------------------------------------------------------------------------|--------------------------------|---------------------|----------------------------------------------------------|-------------------------|---------------------|---------------|
| ენტების სია 🛛 🕄 💭                             | სტუდენტების რეესტრი - ჩარ                                                                                 | ნიცხვის ბ × +                                                                                                    |                                |                     |                                                          |                         |                     |               |
| ეესტრი ▼ გრანტები ▼                           | მობილობა 🔻                                                                                                | • პროფაილი • ადმინის(                                                                                                    | ტრირება▼ რეპო                  | ირტები 🕶            |                                                          |                         | მომხმარებელი: 30001 | _1 <u>გამ</u> |
| ავლების საფეხური<br>ქვესაფეხური<br>სეზონი 201 | <ul> <li>ვაკანტური</li> <li>ჩარიცხვის</li> <li>ჩარიცხვის</li> <li>ჩარიცხვის</li> <li>ჩარიცხვის</li> </ul> | ა ადგილები<br>პრიიექტი<br>ბრძანება<br>ით გადამსვლელი სტუდენტები                                                                                                    | ს ნომერი<br>ს სახელი<br>თარიღი |                     | ძირითადი საგანმანათელბლო<br>ერთეული<br>სტ. პირადი ნომერი | ძიბნა                   | ,                   | •             |
| სემესტრი საშე                                 | ემოდგომო                                                                                                  | *                                                                                                    |                                |                     |                                                          | -3                      |                     |               |
| სარიცხი სტუდენტების სია                       |                                                                                                    |                                                                                                    |                                |                     |                                                          |                         |                     |               |
|                                               |                                                                                                    |                                                                                                    |                                |                     | -                                                        |                         |                     |               |
| 🚀 ნებადართული სტუდენ                          | ტების ჩარიცხვა                                                                                            | მოთხოვნის გაუქმება სწავლებ                                                                                                    | აის საფასურის ცვლიღ            | <b>ლება</b> ბოლო ოპ | ერაციის შედეგები 📧 ე <b>ქსპორტი</b>                      |                         |                     |               |
| პირადი N. სახელი                              | გვარი /                                                                                                   | ტელეფ საფეხური საფა                                                                                                    | ს გ ჩათვლიდ                    | ლი ძირ. საგამ       | ნმანათ. ე კვალიფიკაცია პრ                                | იოგრამა სე              | . სე წე აღწერა      |               |
|                                               |                                                                                                    |                                                                                                    |                                |                     |                                                          |                         |                     |               |
|                                               |                                                                                                    |                                                                                                    |                                |                     |                                                          |                         |                     |               |
| გვერდი 1 ს                                    | სულ 1 🕨 🕅                                                                                                 | ŝ                                                                                                    |                                |                     |                                                          |                         | არ არის ჩ           | ანაწერ        |

ნებადართული სტუდენტების ჩარიცხვისთვის (შესაბამის ვადებში), შედიხართ ჩანართში "მობილობა", ჩამოშლილ მენიუში ირჩევთ ველს "ჩარიცხვის ბრძანება". ამ ფორმიდან ასევე შეგვიძლია სწავლების საფასურის შეცვლა. ამისათვის მონიშნავთ სტუდენტს. აჭერთ ღილაკს "სწავლების საფასურის ცვლილება".

გამოსულ ფანჯარაში (საჭიროების შემთხვევაში) მოახდენთ საფასურის ცვლილებას და აჭერთ ღილაკს "**შენახვა**".

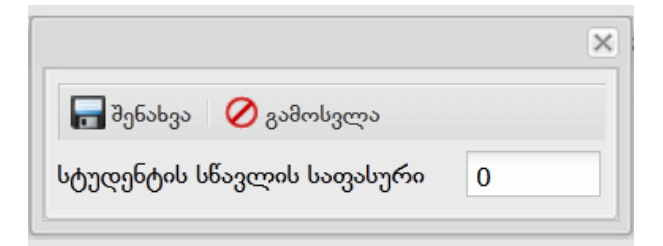

| Edit View History Book                                                         | marks <u>T</u> ools <u>H</u> e                                                                                                    | lp<br>HighSchools/StudentsInd                                     | -ludeOrder             |                                          | -        | _                           |                                                   |                           |
|--------------------------------------------------------------------------------|----------------------------------------------------------------------------------------------------|-------------------------------------------------------------------|------------------------|------------------------------------------|----------|-----------------------------|---------------------------------------------------|---------------------------|
|                                                                                | l m.                                                                                                    | ingriserioois, seduciteari                                        |                        |                                          |          |                             | uno Alb uno                                       | LINE AREA LINE            |
| კამოგზავნილი წერილები                                                          | × (ز) ل                                                                                                    | ტუდენტების რეესტრი -                                              | ჩარიცხვის ბ × 💟 სტუდ   | ენტის პორტალი -                          | ინფორმაც | ро× +                       |                                                   | and the last              |
| რეესტრი▼ გრან                                                                  | ტები▼ მო                                                                                                    | ბილობა 🔻 პრ                                                       | ოფაილი 🔹 ადმი          | ნისტრირება 🔻                             |          |                             |                                                   |                           |
| ანავლების საფეხური<br>ქვესაფეხური<br>სეზონი<br>სემესტრი<br>ჩასარიცხი სტუდენტებ | აკინა<br>მი და<br>მი და<br>მი მი და<br>მი მი და<br>მი მი მი მი მი მი მი მი მი მი მი მი მი მ | აკანტური ადგილე<br>არიცხვის პროექტი<br>არიცხვის ბრძანება<br>ული 💌 | ბი ნერ<br>ე წერ<br>ნერ | ბილის ნომერ<br>ბილის სახელ<br>ილის თარიღ |          |                             | ძირითადი საგანმანათელბ<br>ერთე;<br>სტ. პირადი ნომ | ლო<br>ლი<br>ქერი<br>ძებნა |
| 🥪 ნებადართული ს                                                                | <u>ტუდენტების</u> ჩა                                                                                                    | რიცხვა სწავლემ                                                    | პის საფასურის ცვლი     | ლება ბოლო                                | ოპერა    | კიის შედეგები               |                                                   |                           |
| პასპორტის ნ                                                                    | სახელი                                                                                                    | გვარი                                                             | საფეხური               | საფასური                                 | გრა      | ჩათვლილი კრედ               | ფაკულტეტი                                         | კვალიფიკაცია              |
| 🗏 ნერილის ნომერი                                                               | :40 (სახელ                                                                                                    | ი: განათლების ხა                                                  | რისხის განვითარები     | ის ეროვნულ ც                             | ენტრს,   | თარიღი: 02.13.2012 <b>)</b> |                                                   |                           |
| 42301041024                                                                    | დარიკო                                                                                                    | ლეფსაია                                                           | ბაკალავრიატი           |                                          |          |                             | სოციალურ მეცნიერებათა                             | საჯარო მმართველობა        |
| 01017044806                                                                    | მარიამი                                                                                                    | აბაშიძე                                                           | ბაკალავრიატი           |                                          | 30       |                             | ზუსტ და საბუნებისმეტყვე                           | მათემატიკა                |
|                                                                                |                                                                                                    |                                                                   |                        |                                          |          |                             |                                                   |                           |

დააჭირეთ ხელი ღილაკს "**ნებადართული სტუდენტების ჩარიცხვა**".

შეავსეთ შესაბამისი ველები და შეინახეთ ინფორმაცია.

|                  | 0 |   |
|------------------|---|---|
| ბრძანების ნომერი |   |   |
| ბრძანების თარიღი |   |   |
| სეზონი           |   | ¥ |
| სახე             |   | * |
| ქვესახე          |   | ~ |
| დაწყება          |   |   |
| დამთავრება       |   |   |
| ათხირა           |   |   |

"**პრძანების ნომერი"**- ჩარიცხვის ბრძანების ნომერი

"**პრძანეპის თარიღი**"- ჩარიცხვის ბრძანების თარიღი

"**სემონი**"- სასწავლო წელი

"**სახე"**- (მავ.: უმაღლესი)

"**ქვესახე"** - სწავლების სათეხური (მაგ.: ბაკალავრიატი)

"**დაწყება**"- ბრძანების ძალაში შესვლის თარიღი

"**დამთავრება**" არ არის აუცილებელი ველი

"**აღწერა**"- დამატებითი კომენტარი

**გაითვალისწინეთ!** შესაძლოა დაწესებულებამ გამოსცეს ჩარიცხვის შესახებ ერთიანი აქტი, თუმცა პორტალზე აღნიშნული ბრძანების ასახვა ხდება თითოეული საფეხურის მიხედვით ცალ-ცალკე (პროფესიულ უმაღლესზე, ბაკალავრიატზე, დიპლომირებულ მედიკოსზე/სტომატოლოგზე, მაგისტრატურაზე და დოქტორანტურაზე ცალ-ცალკე). <u>ჩარიცხვის ბრძანების წერილობითი სახით წარმოდგენა</u>

ზედა მენიუდან აირჩიეთ "**რეპორტები**", ავირჩიოთ ქვეჩანართი "მობილობის **ჩარიცხვის ბრძანება**".

გამოსულ ფანჯარაში გავფილტროთ სემესტრი, საფეხური ("ყველა") და დავაჭიროთ ხელი ღილაკს "View Report".

| () 🕲 uni.eqe.g   | e/Forms/ReportV       | Viewer.aspx?rp=/EQERep                             | ports/MobCaricsvaForInst   |                             |                     |                | 🖆 🤋 😋 🔍 My Web Search | ٩ .             |
|------------------|-----------------------|----------------------------------------------------|----------------------------|-----------------------------|---------------------|----------------|-----------------------|-----------------|
| http://uni.eqe.g | ge/obCaricevaFc       | orlnst × [] http://w                               | ww.regadms/MobCaricxvisP   | r = +                       |                     |                |                       |                 |
| რეესტრ           | <i>б</i> о <b>т</b> а | ვრანტები 🕶                                         | მობილობა 🕶                 | პროფაილი 🕶                  | ადმინისტრირება 🕶    | რეპორტები 🕶    |                       |                 |
| სასწავლო         | ი წელი                | 2012-2013                                          |                            | სემესტრი                    | საშემოდგომო 🔹       |                |                       | View Report     |
| საფეხური         |                       | ყველა                                              |                            | •                           |                     |                |                       |                 |
| 14 4             | 1 of                  | ველი<br>ბაკალავრიატ<br>ერთსაფეხური<br>მაიისტრატური | ი<br>იანი - სამედიცინო<br> | Find   Next                 | <b>Q</b> . ©        | Teach Constant |                       |                 |
| სარიცხვი         | ის ბრძან              | დოქტორანტუ                                         | ორა<br>კრა                 |                             |                     |                |                       |                 |
|                  |                       | პროფესიული                                         | უმაღლესი<br>ითვოოთაცი      | <del>ია</del> სტუდენტის შეს | ახებ                |                |                       |                 |
| N2               | პირა<br>ნომი          | დი<br>ერი                                          | სახელი                     | გვარი                       | სკალირებული<br>ქულა | უსდ ს/კ        | დასახელება 🕈          | საფეხურის<br>ID |

#### 📀 é 🚆 🛛 🙋 🕒 🕅

ფაილის ფორმატის ღილაკის ჩამოშლით შევინახოთ მონაცემები Excel დოკუმენტის ფორმატით.

EN 🕐 🖞 🔺 📚 🏲 🗔 1041 AM 9/12/2012

| Mozilla Firefox<br>Eile Edit View H | ligtory <u>B</u> ookmarks Iools <u>H</u> elp | _                          |                   |             |                      |                 |       |                       |                 |
|-------------------------------------|----------------------------------------------|----------------------------|-------------------|-------------|----------------------|-----------------|-------|-----------------------|-----------------|
| () @ uni.eqe.ge                     | /Forms/ReportViewer.aspx?rp=/EQE             | Reports/MobCaricavaForInst |                   |             |                      |                 |       | ☆ ▼ C C Ny Web Search | ۹ 😡             |
| [] http://uni.eqe.ge                | /obCaricxvaForInst × i http://               | www.regadms/MobCaricovisl  | Pr× +             |             |                      |                 |       |                       |                 |
| რეესტრ                              | ი ∙ გრანტები ∙                               | მობილობა 🕶                 | პროფაილი 🔹 🛛      | ადმინისტრირ | ება 🔹 რეპორტებ       | bo <del>*</del> |       |                       |                 |
| სასწავლო                            | წელი 2012-2013                               |                            | სემესტრი          | საშემოდგომო | •                    |                 |       |                       | View Report     |
| საფეხური                            | ყველა                                        |                            | •                 |             |                      |                 |       |                       |                 |
|                                     |                                              |                            |                   |             | 1000                 | £               |       |                       |                 |
| 14 4 1                              | of 1 🕨 🕅                                     | 4                          | Find   Next       | 💐 - 🚱       |                      |                 |       |                       |                 |
| ჩარიცხვი                            | ა ბრძანება                                   |                            |                   | XML f       | ile with report data |                 |       |                       |                 |
|                                     |                                              | ინფორმაც                   | ია სტუდენტის შესა | CSV (       | comma delimited)     |                 |       |                       |                 |
| N₽                                  | პირადი<br>ნომირი                             | სახელი                     | გვარი             | мнтм        | IL (web archive)     | 3               | დასახ | ელება ‡               | საფეხურის<br>ID |
| -                                   | 00009000                                     | _                          |                   | Excel       |                      |                 |       |                       | 10              |
|                                     |                                              |                            |                   | TIP         | пе                   |                 |       |                       | ,               |
|                                     |                                              |                            |                   | Word        |                      |                 |       |                       |                 |

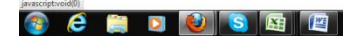

წერილობითი სახით ჩარიცხვის ბრძანებას დანართის სახით თან დაურთეთ ბაზიდან ამოღებული დოკუმენტის ელექტრონული ვერსია.

## სიახლე:

ცენტრში წარმოდგენილ უნდა იქნეს თავდაპირველი უმაღლესი საგანმანთლებლო დაწესებულებიდან მობილობით "გადასული" სტუდენტთა სტატუსის შეწყვეტის ბრძანება წერილობითი სახით.

წერილობითი სახით ჩარიცხვის ბრძანებას დანართის სახით თან დაურთეთ ბაზიდან ამობეჭდილი დოკუმენტის ელექტრონული ვერსია. <u>მობილობით გადასული</u> სტუდენტების მონაცემები ამობეჭდეთ ბაზიდან ქვემოთ აღწერილი ოპერაციების <u>შესრულებით.</u>

EN 🕐 🗘 🔺 😒 🏲 🗂 10.42 AM

| Mozilla Firefox<br>File Edit View Higtory Boo | okmarks <u>I</u> ools <u>H</u> elp | -                       |                            |                        | 1000                          |                  | _     |               |             |
|-----------------------------------------------|------------------------------------|-------------------------|----------------------------|------------------------|-------------------------------|------------------|-------|---------------|-------------|
| G @ uni.eqe.ge/Forms/Rep                      | portViewer.aspx?rp=/EQE            | Reports/MobAmoricxvaFor | last                       |                        |                               |                  | ∰ ₹ C | My Web Search | P @         |
| 🗌 საგანმანათლებლო დაწესე                      | dgcogdgdo 🙁 [ []] http:/           | //www.regadstudentID=23 | 10805 × http://uni.eqe.ge/ | _bAmoricxvaForInst × + |                               |                  |       |               |             |
| რეესტრი 🕶                                     | გრანტები 🕶                         | მობილობა 🕶              | პროფაილი 🕶                 | ადმინისტრირება 🕶       | რეპორტები 🕶                   |                  |       |               |             |
| სასწავლო წელი                                 | 2012-2013                          |                         | სემესტრი                   | საშემოდგომო            | მობილობის ამორიცხვის ბრძანება |                  |       |               | View Report |
| საფეხური                                      | <select a="" value=""> +</select>  |                         | •                          |                        | მობილობის ჩარიცხვის ბრძანება  |                  |       |               | View Report |
|                                               |                                    |                         |                            |                        | შობილობის ჩ                   | არიცხვის აროექტი |       |               |             |

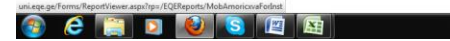

KA 🕐 🗭 🖕 🎭 🏲 🗔 1256 PM 🖉

| Mozilla Firefox<br>Eile Edit View | History <u>B</u> ookn<br>ge/Forms/Repor | narks Iools Help<br>tViewer.aspx?rp=/EQEF | Reports/MobAmoricsvaForly                         | nst                         |                |                                        |                        | ? ≈ C 0 • My Web Search | <b>بر الم</b> |
|-----------------------------------|-----------------------------------------|-------------------------------------------|---------------------------------------------------|-----------------------------|----------------|----------------------------------------|------------------------|-------------------------|---------------|
| ნიისტრ                            | ბლო დანესებეი<br>,<br>ეე ▼ ე            | ლებები ×http://<br>რანტიბი ▼              | 'www.regad_studentID=210<br>მობილობა <del>▼</del> | 3605 × Chttp://uni.eqe.ge/I | აომინისტრირიბ  | ა▼ რიპორტიბი▼                          |                        |                         |               |
| სასწავლო<br>საფეხური              | ნელი                                    | 2012-2013<br>ბაკალავრიატი                 | •                                                 | სემესტრი                    | საშემოდგომო    | •                                      |                        |                         | View Report   |
| 14 4 3                            | 1 of 1                                  |                                           | \$                                                | Find   Next                 | <b>R</b> • 📀   |                                        |                        |                         |               |
| ამორიცხვ                          | ის ბრძან                                | ნება 10.09.20                             | )12                                               |                             |                |                                        |                        |                         |               |
| რიგითი<br>ნომერი                  | სტუდენ<br>პირა<br>ნომე                  | ნტის<br>დი<br>რი                          | სახელი                                            | გვარი                       | ნაეკის<br>ქულა | მიმღები უსდ<br>საიდენტიფიკაციო<br>კოდი | მიმღები უსდ დასახელებ: | ა საფეხურის<br>ID       | საფეხურის დას |
| * I                               |                                         |                                           |                                                   |                             |                |                                        |                        |                         | ,             |

## <u>გთხოვთ გაითვალისწინოთ!</u>

თქვენი სასწავლებლიდან მობილობით გადასულ სტუდენტებზე ბაზაში არ შეასრულოთ სტუდენტის მონაცემებისა და სტატუსის ცვლილებები!

## 8. როგორ ვნახოთ ჩარიცხვის ბრძანება?

ჩარიცხვის ბრძანების სანახავად, შედიხართ ველში "**მობილობა**". ჩამოშლილ მენიუში ირჩევთ ველს "**ჩარიცხვის ბრძანება**" და გამოსულ ფანჯარაში საძიებო ველებში წერთ შესაბამის ინფორმაციას და აჭერთ ღილაკს "**ძებნა**".

| რეესტრი▼ გრანტები▼ მობილობა▼ პროფაილი▼ ადმინისტრირება▼ |              |                                    |  |                   |       |   |  |  |  |  |  |
|--------------------------------------------------------|--------------|------------------------------------|--|-------------------|-------|---|--|--|--|--|--|
| სწავლების საფეხური                                     |              | <ul> <li>წერილის ნომერი</li> </ul> |  | ფაკულტეტი         |       | ¥ |  |  |  |  |  |
| ქვესაფეხური                                            | ბაკალავრიატი | 👻 წერილის სახელი                   |  | სტ. პირადი ნომერი |       |   |  |  |  |  |  |
| სეზონი                                                 | ¥            | წერილის თარიღი                     |  |                   | ძებნა |   |  |  |  |  |  |
| სემესტრი                                               | ¥            |                                    |  |                   |       |   |  |  |  |  |  |

# გისურვებთ წარმატებებს!